# *RTE-V850/SB1-IE*

# ハードウェア・ユーザーズ・マニュアル

*RealTimeEvaluator* 

# 目次

| 1.はじめに               | 2  |
|----------------------|----|
| 2.主な特徴               | 3  |
| 3. ハードウェア仕様          | 4  |
| 5. 設置                | 6  |
| 6.ディップSWの設定          | 7  |
| 7. 表示LED             | 7  |
| 8. ユーザシステムとの接続       | 8  |
| 電源の入                 | 8  |
| 電源の切                 | 8  |
| 9. <b>注意事項</b>       | 9  |
| ユーザシステム接続時の注意        | 9  |
| RTE-V850/SB1-IEの取り扱い | 9  |
| ホストとの接続確認            | 9  |
| CPU(本チップ)との相違点       | 9  |
| 遅延時間に関する注意1          | 10 |
| NQPACKセットの消耗品1       | 10 |

# 1. はじめに

**RealTimeEvaluator-V850/SB1-IE**(以下、RTE-V850/SB1-IE)はNEC製のRISCマイコン V850/SB1,SB2用のインサーキットエミュレータです。エミュレータ専用チップを使用するこ とで透過性の高い、小型、軽量な製品となっています。

ディバッグモニタはGHS社のMultiと自社製 PARTNERの2種を用意し、ユーザの環境に合わせ選択できるようになっています。

ホストシステムは、上記ディバッガが動作する環境を有したPC98シリーズまたはDOS/V機 で、RTE-V850/SB1-IEとの接続は、専用のPCMCIAカードまたは、それぞれのデスクトップPC 用のインターフェースカードを使用します。

本製品には下記のものが付属します。最初に付属品の確認を行なってください。

| 1.RTE-V850/SB1-IE本体         | 1個   |
|-----------------------------|------|
| 2.RTE for Win32 Set Up Disk | 1枚   |
| 3.ユーザーズマニュアル(1式)            | 1冊   |
| 4.GND用クリップ                  | 1個   |
| 5.RTE-PS01:電源               | 1個   |
| 6.NQPACK Set                | 1セット |

以下は本製品を使用する上で必要なものですが、標準付属品ではありません。

- 7.インターフェースキット (インターフェースカード&ケーブルセット) 以下のいずれかが必要です。
  - PC Card インターフェースキット
  - ・PC98 Desk Top PC 用 インターフェースキット
  - ・DOS/V Desk Top PC 用 インターフェースキット
  - ・PCIバス用 インターフェースキット
- 8. ディバッガ
  - 以下のいずれかが必要です。
    - ・GHS C + Multi + Midasサール
    - PARTNER

# 2. **主な特徴**

### 2種のソースレベルディバッガが選択できます。

GHS(GreenHillsSoftware)社のMultiと自社製 PARTNERの2種の高級言語ディバッガをユーザは選択できます。

GHS社のMultiでは、C/C++を統合環境の下で、シームレスなディバッグが可能です。一方 PARTNERでは、GHS社及びNEC社(CA850)の両方のC言語をサポートしていますので、ユーザ がツールの環境を自由に構築できます。

いずれのディバッガも高級言語ディバッガとしての十分な機能を備え、プログラム実行、 ブレークポイントの設定、変数のインスペクト等の操作がソース上でのマウスクリックで行 えます。

#### 透過性の高いエミュレーション機能を有しています。

エミュレータ専用チップを使用することで、本来のCPUの持つ機能に頼ることなくエミュ レータの制御を実現しています。また、ほとんどの信号線はチップと直結です。その結果、 機能的にも電気的にも透過性の高いエミュレーション機能を提供しています。

### <u>十分なエミュレーションメモリを標準搭載しています。</u>

CPUが内蔵する最大512KBのROM,24KBのRAM,及び2MBの外部メモリ用のエミュレーションメモリを標準で実装しています。いずれの領域も0ウェイトで動作します。

## リアルタイムトレース機能を搭載しています。

組み込みシステムのディバッグで重宝するリアルタイムトレース機能を搭載しています。 内部メモリへのアクセスサイクルを含む全てのサイクルをイベント設定に基づき、32K サイクル分トレースできます。

#### <u>ホストとの通信は専用のカードを使用します。</u>

4種のカードを用意しています。PCカードはPCMCIA Ver2.1/JEIDA Ver4.2で規定されている Type-2カードです。カードスロットを装備している機種で使用できます。デスクトップ機で は、PC98では Cバス、PC-ATではISAバスとPCIバスに対応したカードがそれぞれ使 用できます。

# 3. ハードウェア仕様

<u>エミュレーション部</u>

| 対象デバイス            | V850/SB1, V850/SB2          |  |
|-------------------|-----------------------------|--|
| エミュレーション機能        |                             |  |
| 動作周波数             | 20MHz                       |  |
| クロック供給            |                             |  |
| メインクロック           | 外部/内部自動切り替え(内部:20MHz)       |  |
| サブクロック            | 内部固定(32.768KHz)             |  |
| 内部ROMエミュレーション容量   | 512KB(max)                  |  |
| 内部RAMエミュレーション容量   | 24KB(max)                   |  |
| 外部メモリエミュレーション容量   | 2MB                         |  |
| 外部メモリマッピング単位      | 64KB *1                     |  |
| メモリマッピングの種類       | RAM, ROM, GUARD, USER       |  |
| ブレ <u>ーク機能</u>    |                             |  |
| イベント設定            | 実行アドレス条件・・・・・1 4 点          |  |
|                   | アクセスサイクル条件・・・・4 点           |  |
| ステップブレーク          | 可                           |  |
| マニュアルブレーク         | 可                           |  |
| フェイルセーフブレーク       |                             |  |
| ライトプロテクト          | 可                           |  |
| ガードエリア            | 可                           |  |
| トレース機能            |                             |  |
| イベント設定            | 実行アドレス・・・・・2 点              |  |
|                   | アクセスサイクル・・・・3 点             |  |
| トレースメモリ           | 150bit × 32Kword            |  |
| トレースディレイ          | 0 - 7FFFh                   |  |
| 時間測定機能            |                             |  |
| 計測スタート            | 実行開始から                      |  |
| 計測ストップ            | ブレークまで                      |  |
| 分解能               | 2 CPUCLK                    |  |
| 最大測定時間            | 2 * 2 <sup>3 2</sup> CPUCLK |  |
| 機能数               | 1 ch                        |  |
| 内部RAMリアルタイム表示     | 1KB                         |  |
| 端子マスク機能           | RESET, NMI, WAIT-, HLDRQ    |  |
| バスタイムアウト機能        | 可                           |  |
| 動作電圧範囲(EVDD/BVDD) | 3.3V - 5V                   |  |

\*1:0x000000 - 0x0fffff :64KB単位で1MB , 0x100000 - 0xffffff :64Kb単位で1MB/1MBの1ブロックのみ

<sup>&</sup>lt;u>ホスト&IF部</u>

| 項目       | 内容                                                           |             |                        |  |
|----------|--------------------------------------------------------------|-------------|------------------------|--|
| 対象ホストマシン | PC-98シリーズ                                                    |             |                        |  |
|          | DOS/V機                                                       |             |                        |  |
| ディバッグモニタ | GreenHills                                                   | Multi       | (Windows版)             |  |
|          | 自社製                                                          | PARTNER     | (Windows95,98,NT,2000) |  |
| インターフェース | PCカード Type2(PCMCIA Ver2.1/JEIDA Ver4.2以上)                    |             |                        |  |
|          | СЛ <sup>*</sup> ス, ISAЛ <sup>*</sup> ス, PCI Л <sup>*</sup> ス |             |                        |  |
| 電源       | ACアダプタ(in                                                    | :100V out : | :+5V,2A)               |  |

4.システム構成

本製品の全体のシステム構成を以下に示します。

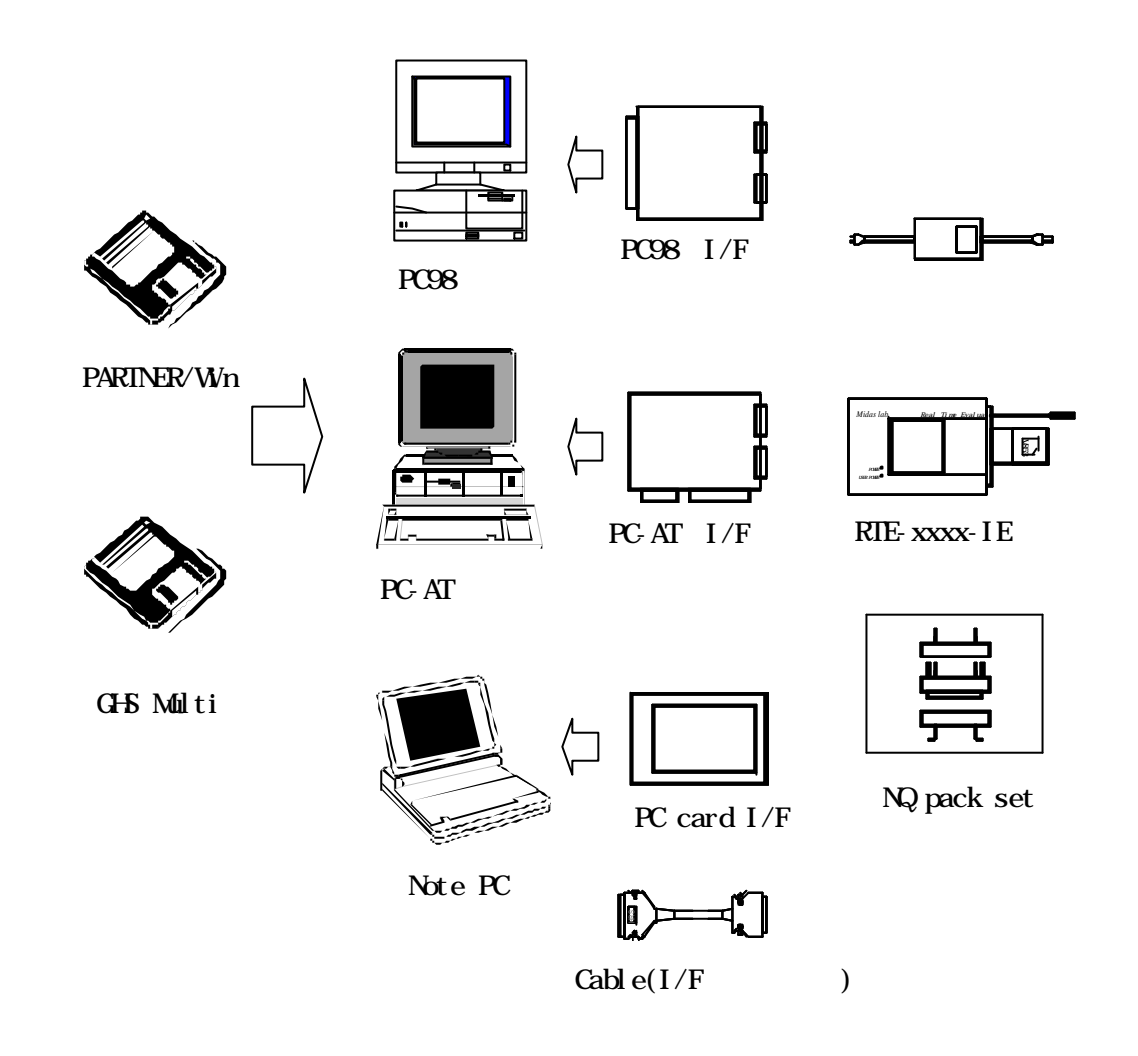

### 備考:それぞれのPCには、使用するディバッガが動作する環境が必要です。

# 5.設置

以下に設置の手順を示します。

1.インターフェースカードのインストール

各インターフェースカードのマニュアルを参照してください。

2. 《RTE for Win32》のインストール

RTE for Win32》のマニュアルを参照してください。

3. 《RTE for Win32》の初期設定

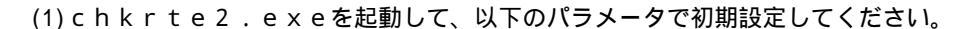

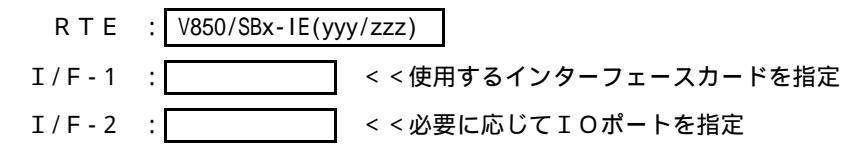

yyy/zzzは、それぞれCPUが内蔵しているROM/RAMの容量です。ディバッグ対象のCPUと同じ組み 合わせを指定してください。(384K/20Kの組み合わせは、512K/24Kを指定してください。) その他に関しましては、《RTE for Win32》のマニュアルを参照してください。

4.ディバッグモニタのインストール

各ディバッグモニタのマニュアルを参照してください。

5.ユーザシステムとの接続

本書の8章を参照してください。

以下に本システムの接続図(PCカードの例)を示します。

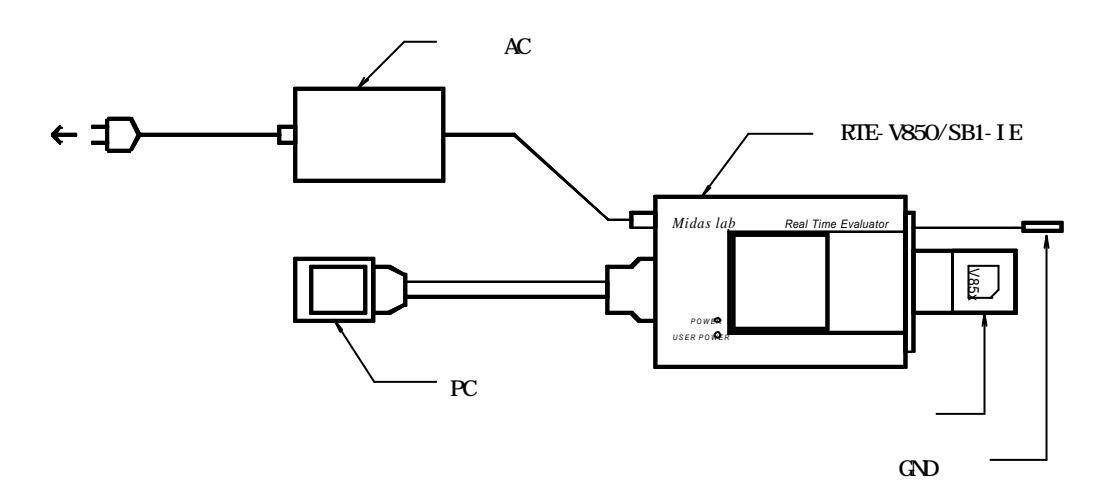

# 6. ディップSWの設定

RTE-V850/SB1-IE裏面にあるスイッチは、エミュレーションモードを設定 するためのものです。ユーザシステムの構成に合わせ、設定してください。

| SW1 | シンホ゛ル       | 機能                       | 初期値 |
|-----|-------------|--------------------------|-----|
| 1   | Factory use | 常にON                     | ON  |
| 2   | Factory use | 常にOFF                    | OFF |
| 3   | Factory use | 常にON                     | ON  |
| 4   | Factory use | 常にOFF                    | OFF |
| 5   | Factory use | 常にON                     | ON  |
| 6   | CLKAUTO     | CPUへ供給するクロックの切り替えに使用します。 | OFF |
| 7   | No use      | 常にOFF                    | OFF |
| 8   | Factory use | 常にON                     | ON  |

[CLKAUTO]

CPUへ供給するクロックの切り替えに使用します。

 OFF
 : 1-サ・システムが接続されている場合は1-サ・システムの加ックを供給し、スタント・アロンの場合は内部から供給します。

ON :常に内部より供給します。(内部クロックは20MHzを供給します)

[No use]

常にOFFの位置でご使用ください。

[Factory use]

常に初期値の位置でご使用ください。

# 7. **表示LED**

本体上面のLEDは、以下の状態を示します。

| POWER | :RTEシステムの電源がONの状態で点灯しま | き。 |
|-------|------------------------|----|
|-------|------------------------|----|

USER POWER : ユーザシステムに電源が供給されている状態で点灯します。

# 8. ユーザシステムとの接続

パーソナルコンピュータとRTE-V850/SB1-IEは、各インターフェースキットのマニュアルを参照して接続してください。

ユーザシステムへの接続は、添付されているNQPACKの技術資料を参照し、ユーザシ ステムに取り付けた後に、RTE-V850/SB1-IEを接続します。

#### 【注意】

RTE-V850/SB1-IE本体から出ているGNDクリップは、CPU部 を接続する前に必ずユーザシステムのシグナルGNDへ接続してください。

電源の入

1.ホストのパーソナルコンピュータの電源を入れます。

2.RTE-V850/SB1-IEの電源ジャックにRTE専用の電源を接続しま す。

3.ユーザシステムの電源をONします。
 4.ディバッグモニタを立ち上げます。

電源の切

1. ディバッグモニタを抜けます。

2.ユーザシステムの電源をOFFします。

3. RTE-V850/SB1-IEの電源ジャックから電源を抜きます。

4.ホストのパーソナルコンピュータの電源を切ります。

【注意】

ユーザシステムへの接続は1番ピンの位置に注意して行ってください。 間違った状態では、接続している機器全ての故障の原因になります。

下記にユーザシステムとの接続図を示します。 PACKの詳細につきましては、付属の技 術資料をご覧ください。

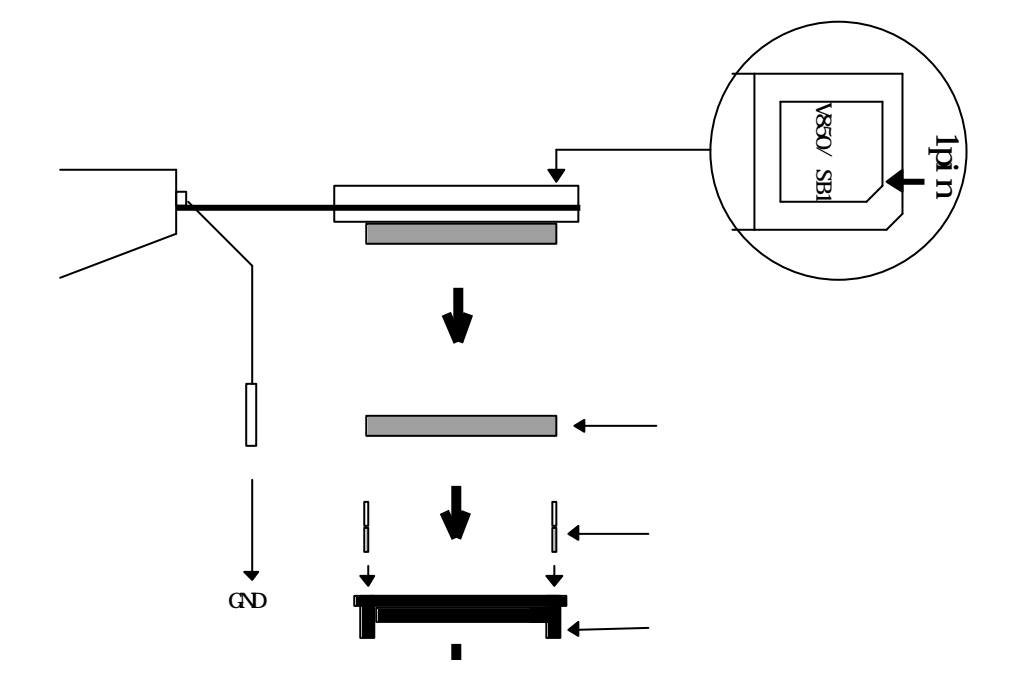

### 9. 注意事項

RTE-V850/SB1-IEを使用するにあたり、注意して頂く事項を以下にまとめ ます。

<u>ユーザシステム接続時の注意</u>

- 1) ユーザシステムの電源をOFFにした状態で使用しないでください。ユーザシステムの 故障の原因になる場合があります。また、正常に動作しない場合があります。
- ユーザシステムの電源をOFFする場合、原則としてRTEシステムも最初から立ち 上げ直してください。RTEシステムがハングアップする場合があります。
- 3) ユーザシステム上でプロセッサが正常に動作しない状態(例えば、リセットがアクテ イブになっている等)では、RTEシステムは、正常に立ち上がらない場合がありま す。また、特定のコマンドでハングアップする場合があります。

<u>RTE-V850/SB1-IEの取り扱い</u>

### 【警告】

本体上面に露出しているデバイスは、高温になりますので手を触れない でください。触れた場合は火傷する恐れがあります。

### 【注意】

デバイス上面の電極は、内部の電源につながっていますので、導電性の ものを接触させないでください。本体の故障の原因になります。

また、先端部底面の露出しているソケットのピン部分も通電時金属等に 触れないようにしてください。本体の故障の原因になります。

### ホストとの接続確認

インストールして最初に," chkrte2.exe " を実行して、ホストIFカード、及び使用 するRTEシステムの選定と設定、及び、コネクションテストを実施してください。 詳しくは、" RTE for Win32 インストール・マニュアル "を参照してください。

### <u>CPU(本チップ)との相違点</u>

本チップでは、メモリ・アドレス出力モード・レジスタ(MAM)はリード/ライト可能ですが、 IEではライトのみ可能です。

IEではサブクロックとして、内部より常時32.768KHzのクロックが供給されています。 ターゲットからのクロックは使用しておりませんので、ご注意ください。

### 遅延時間に関する注意

IE内のCPUとユーザシステムとは、ほとんどの信号が直結になっていますが(付録. B参照)、先端部までの配線長や容量により、CPUを直付けした時に比較して、<u>約3nS</u> (typ.)程度の遅延があります。ユーザシステムでは、この遅延を見込んだ設計を行ってく ださい。

### <u>NQPACKセットの消耗品</u>

(1) 1 0 0  $\ell \vee Y Q Y f \vee F f$ 

•••••YQS-100SDF

(2)100ピンYQパック

・・・・・ Y Q P - 1 0 0 S D ガイドネジ付きです。

(3)100ピンNQパック

•••••NQP-100SD

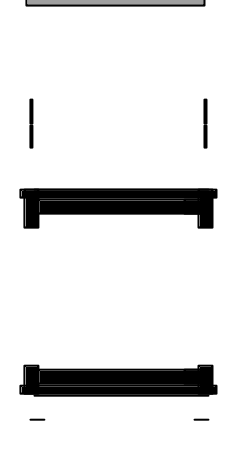

【備考】

前記各ソケットは消耗品です。各ソケット共50回程度の着脱 を目安に定期的に交換してご使用ください。特にRTE-V85 0/SB1-IE下面の直ソケットは交換できませんので、頻繁 に交換が予想される場合は、予め100ピンYQソケットを保護 用に装着してご使用ください。

### - 改訂履歴 -

2000/06/14 Rev.1 初版

2000/12/21 Rev.2 V850/SB1のROM/RAM容量のCPUバリエーション、及び、 V850/SB2への対応に伴う、追記変更。 主な変更個所:本文の設置項とenvコマンド

RTE-V850/SB1-IE ハードウェア・ユーザーズ・マニュアル

M8B1MNL01

作成 1999年12月21日 Rev2.00